## INSTRUCTION FOR USING GATHERTOWN FOR THE NIBS 2022 CONFERENCE

- Connect to the GatherTown website using this link https://app.gather.town/app/WENDzzVYSuEF5zsa/8th%20NIBS%20Conference
- Give to your browser the permissions to use camera and microphone to interact with the other participants
  - Voor cenners is off

    Image: Constraint of Constraints

    Image: Constraint of Constraints

    Image: Constraint of Constraints

    Image: Constraint of Constraints

    Image: Constraint of Constraints

    Image: Constraint of Constraints

    Image: Constraint of Constraints

    Image: Constraint of Constraints

    Image: Constraint of Constraints

    Image: Constraints

    Image: Constraints

    Image: Constraints

    Image: Constraints

    Image: Constraints

    Image: Constraints

    Image: Constraints

    Image: Constraints

    Image: Constraints

    Image: Constraints

    Image: Constraints

    Image: Constraints

    Image: Constraints

    Image: Constraints

    Image: Constraints

    Image: Constraints

    Image: Constraints

    Image: Constraints

    Image: Constraints

    Image: Constraints

    Image: Constraints

    Image: Constraints

    Image: Constraints

    Image: Constraints

    Image: Constraints

    Image: Constraints

    Image: Constraints

    Image: Constraints

    Image: C
- Enter your name and press "Join the Gathering

• A tutorial will guide you to move the first steps in the platform

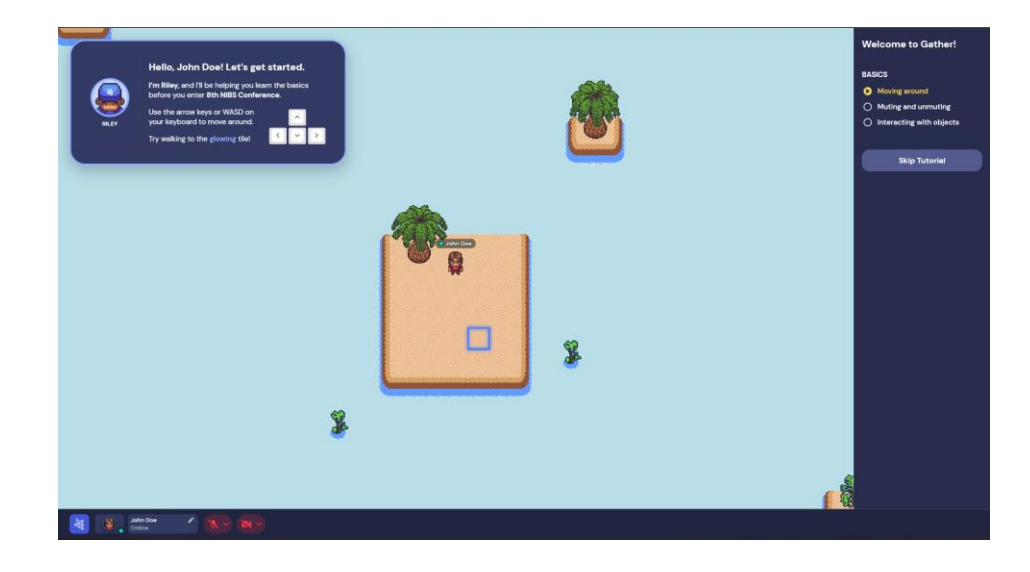

• You will then be spawned at the virtual conference entrance. Go upwards to enter the lobby.

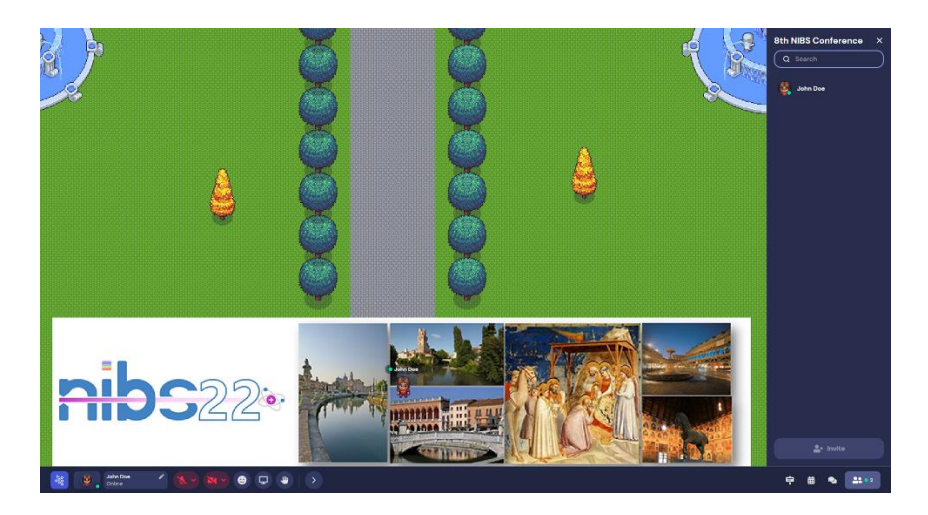

• From the lobby, go upwards and reach the Talk Room. Press "X" to connect to the link zoom with NIBS'22 online sessions

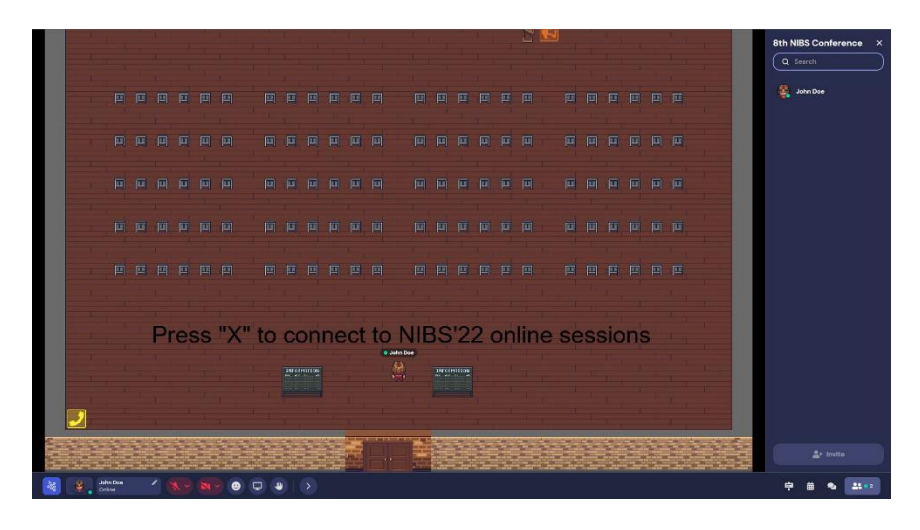

• From the lobby, go rightwards to reach the Posters Room, where you can open the contributions and chat with the authors

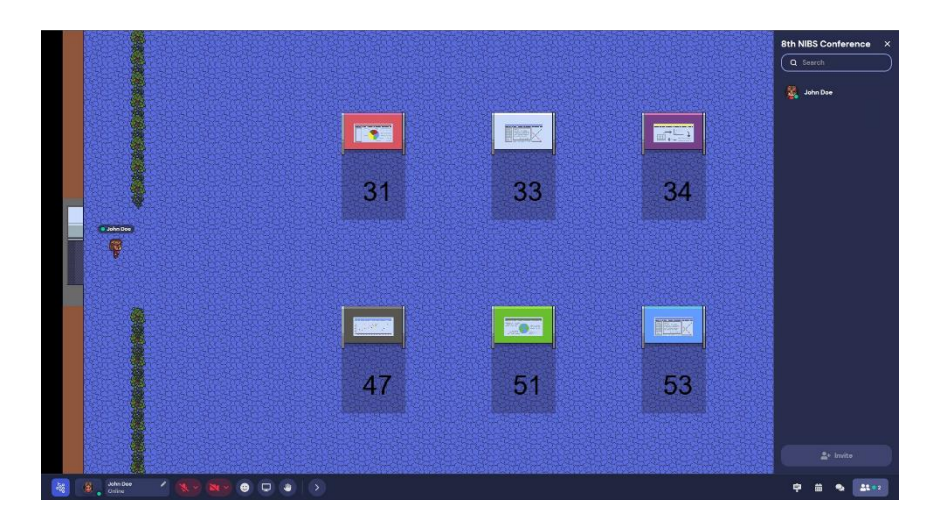

Enjoy the virtual side of the NIBS 2022 conference!